# Learner: Access MyCircuit

#### Introduction

This Quick Reference Guide covers the following topics:

Login to MyCircuit

### Login to MyCircuit

MyCircuit is Mercy Health's online learning platform. It is a web-based application that can be accessed via your computer or mobile browser.

To logon follow one of the steps below:

 a) Open your browser, while on the Mercy Health intranet, and select MyCircuit from your browser Favourites The login screen displays

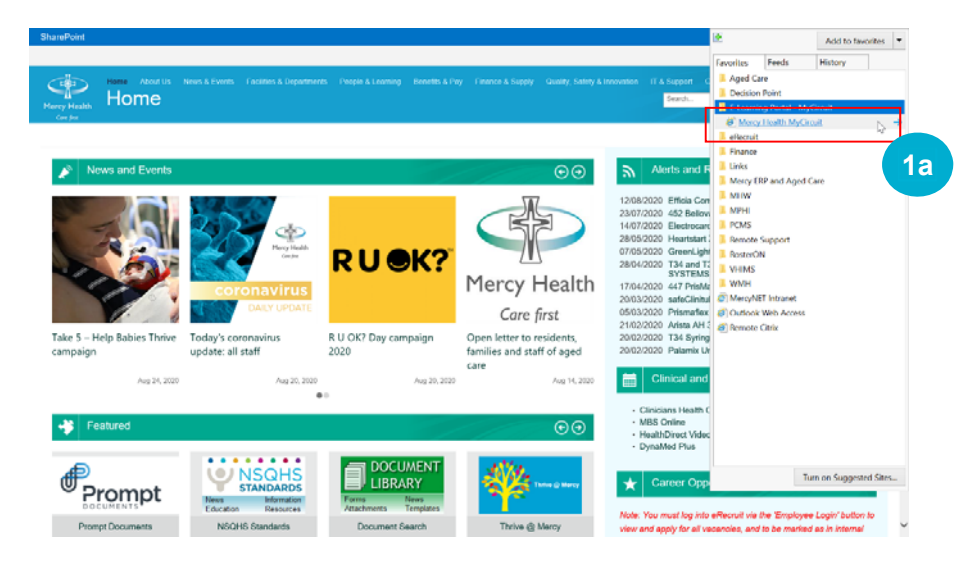

### b) Enter the URL below directly into your browser https://mycircuit.mercyhealth.com.au/login/start.php

The Login screen displays

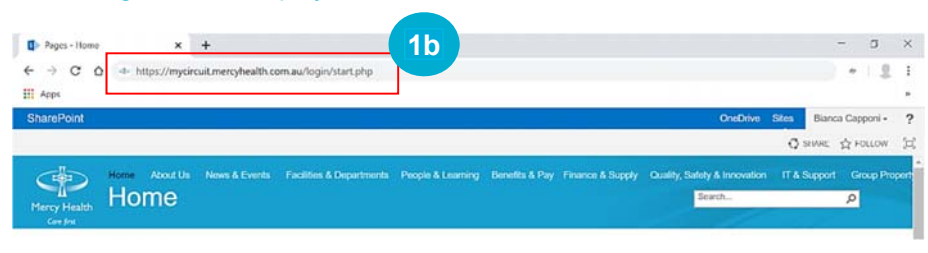

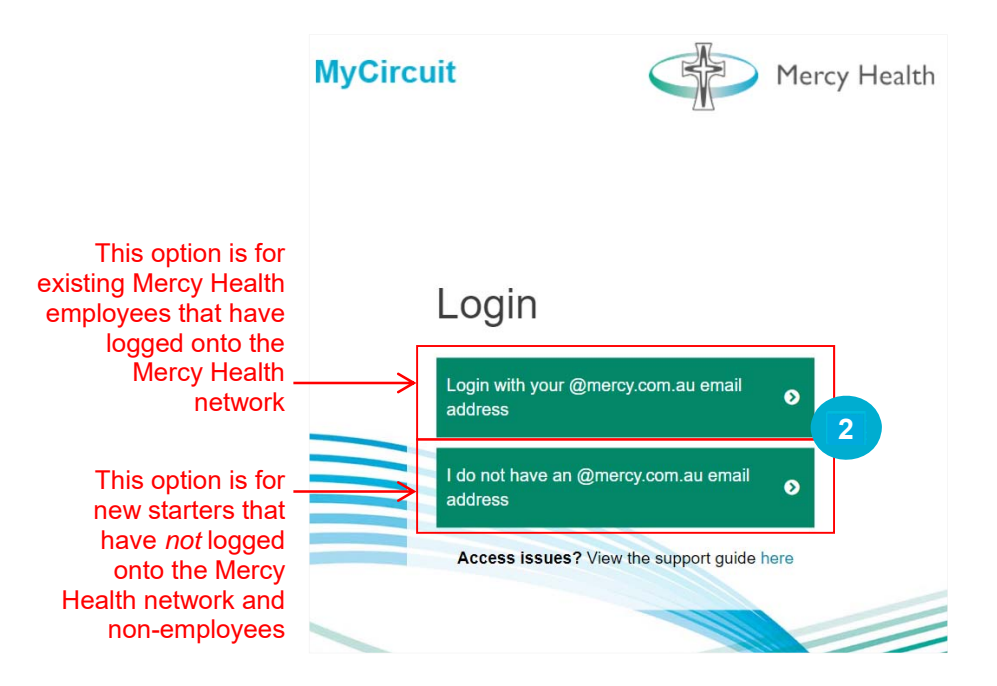

2. Have you logged onto the Mercy Health network?

No – Click I do not have an @mercy.com.au email address and jump to Option A

Yes – Click **Login with your @mercy.com.au email address** and jump to Option B

### Option A

This option is for new starters that have not logged onto the Mercy Health network and non-employees (volunteers, students and honorary employees).

1. If you have not previously logged into MyCircuit, click **forgotten your username or password?** 

If you are a new starter, this password is only **temporary** until you are provided with your Mercy Health network account

## Learner: Access MyCircuit

# Login

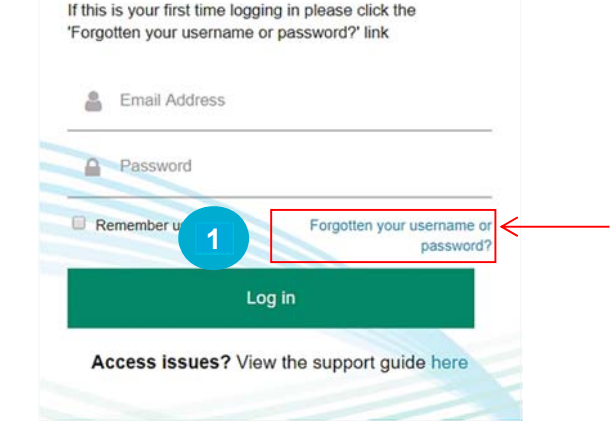

This option is only available to new starters and non-employees – If you are unsure of your Mercy Health network password, contact the IT Service Desk

- 3. Once you have received the email, follow the prompts to create a temporary password
- 4. When navigated back to the login screen, enter your personal email address and MyCircuit password
- 5. Click Login The MyCircuit homepage displays

# Login

If this is your first time logging in please click the 'Forgotten your username or password?' link

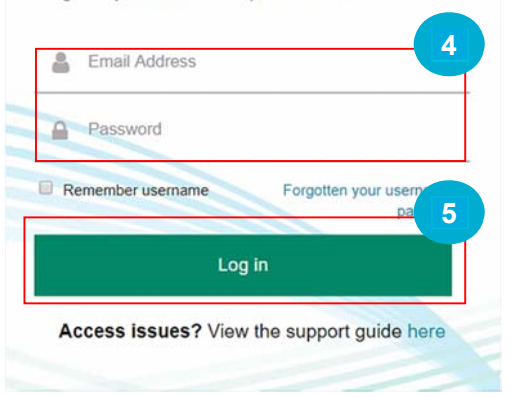

2. In the **Email address** field, enter your personal email address and click **Search** 

A confirmation message displays and shortly you will receive an email

| MyCircuit               |                                                                                                    | Mercy Health |
|-------------------------|----------------------------------------------------------------------------------------------------|--------------|
| Search by username      | To reset your password, submit your usemame or your email address below. If we can find you<br>in the database, an email will be sent to your email address, with instructions how to get access<br>again. |              |
| Username                |                                                                                                    |              |
| Search by email address | 2                                                                                                    |              |
| Email address           | Search                                                                                                    |              |

#### Option B

 Enter your Mercy Health username, prefaced with mercynet\ and your password – see example below

| mercynet\capponb |
|------------------|
|                  |

2. Click **Sign-In** The MyCircuit homepage displays

| Mercy Health                    |                                       |
|---------------------------------|---------------------------------------|
| Care first                      |                                       |
|                                 |                                       |
| Sign in with your organ         | izational account                     |
|                                 |                                       |
| mercynet \ username             | · · · · · · · · · · · · · · · · · · · |
| mercynet \ username<br>Password |                                       |
| Password                        |                                       |

#### Need more help?

Click here to access additional support material